## Pelipassien ja vakuutusten hankkiminen

Lisenssi kausi on 1.4.2010 - 31.3.2010

Jotta varmistatte lisenssin ja vakuutuksen keskeytymättömän jatkon, hankkikaa Pelipassi ja vakuutus 31.3. mennessä.

Pelipassit sekä niiden yhteydessä hankittavat vakuutukset ostetaan Suomen Palloliiton uudesta PalloVerkko-verkkokaupasta, joka on korvannut aiemmin käytetyn Sporttirekisterin.

Mikäli sinulla on vapaa-ajan vakuutus, joka kattaa kilpaurheilun (myös seurassa tapahtuvan ohjatus harjoittelun), et tarvitse erillistä vakuutusta.

Mikäli sinulla on kilpaurheilu kattava vakuutus, täytä oheinen lomake, allekirjoita, ja palauta joukkueenjohtajallesi.

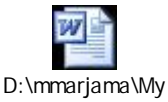

D:\mmarjama\wy Documents\docz\pers

Palloliiton vakuutusyhteistyökumppanin AON:n vakuutusehdot eivät ole kovin hyvät ja esimerkiksi kipsausten yhteydessä on 10% omavastuu.

Mm. Pohjola tarjoaa kilpailukykyistä vakuutuspaketti ilman omavastuita.

Suosittelen tutustumaan noihin Pohjolan vakuutusehtoihin ennekuin ostatte AON:in vakuutuksen. https://www.pohjola.fi/pohjola?id=312653&srcpl=8#

Tutusta eri Pelipassi ja vakuutus vaihtoehtoihin ennen kuin lähdet ostamaan Pelipassia ja vakuutusta. http://www.palloliitto.fi/seura/palloverkko/

Kun tiedät minkä lisenssin ja vakuutuksen hankit, siirry PalloVerkkoon: https://palloverkko.palloliitto.fi/Live/FSIPlayerRegistration/registration.aspx

Seuraavassa käydään läpi Pelipassin ja vakuutuksen ostaminen. Uuden pelaajan rekisteröitymisohje on dokumentissa alempana.

Mikäli sinulla on ollut aiemmin hankittuna Pelipassi, valitse **Kirjaudu PalloVerkkoon**. Jos taas sinulla ei ole ollut aiemmin Pelipassia, valitse **Olen uusi pelaaja**.

| Olen uusi pelaaja      |  |
|------------------------|--|
| Kirjaudu PalloVerkkoon |  |

Kirjaudu sisään viime vuotisella SporttiID:llä ja sosiaaliturvatunnuksella. SoTussa olevat kirjaimet voivat olla joko isolla tai pienellä. Mikäli saat virheilmoituksen virheellisestä salasanasta, kokeile vaihtaa kirjaimet pienestä isoksi tai päinvastoin. Onnistuneen kirjautumisen jälkeen joudut vaihtamaan uuden salasanan. Ota tämä salasana talteen, tarvitset sitä jatkossa aina asioidessasi PalloVerkossa.

| Kirjau                     | ıdu                                                                                                    |
|----------------------------|----------------------------------------------------------------------------------------------------|
|                            |                                                                                                    |
| Salas                      | sana                                                                                                    |
|                            | Kirjaudu Salasana hukassa?                                                                                                    |
| Jos sin<br>käyttä<br>ENSIM | iulla on PalloID, mutta ei salasanaa, voit<br>ä henkilötunnustasi salasanana<br>IMÄISEN kirjautumisen yhteydessä.                             |
| Jos sin<br>käyttä<br>ENSIM | Kirjaudu Salasana hukassa<br>nulla on PalloID, mutta ei salasanaa, voi<br>ä henkilötunnustasi salasanana<br>IMÄISEN kirjautumisen yhteydessä. |

Tarkista että tietosi ovat oikein. Mikäli tiedot ovat väärin tai vanhentuneet, valitse **Muokkaa** tietojasi ja käy päivittämässä tiedot oikeiksi.

| lenkilön tehtä <del>v</del> ät | Osta pelipassi |                  |        |                           |                       | Kirjaudu ul |
|--------------------------------|----------------|------------------|--------|---------------------------|-----------------------|-------------|
| 😝 Etusivu                      | Manbilätindat  |                  | Edit   | Desitationat              |                       | Edit        |
| 🥶 Muokkaa tietojasi            | R-II-ID        |                  | Luit   | 1 Shine ite               |                       | Luit        |
| 🥑 Vaihda salasana              | PalloID        |                  |        | Laniosoite<br>Os lisärivi | CONTRACTOR CONTRACTOR |             |
| 🖲 Edustusoikeus                | Sukunimi       | LAST LASS NO.    |        | Postinumero               | 10.000                |             |
| • Ostobistoria                 | Henkilötunnus  | 11012 Promitical |        | Toimipaikka               | 10000.0               |             |
| Gostonistona                   | Syntymäaika    | 1010100          |        | Maa                       | 10.2070/01            |             |
| ອ Osta pelipassi/vakuutus      | Sukupuoli      | Mies             |        |                           |                       |             |
| 🔊 Pelaajasiirto (Ei käytössä)  | Kansalaisuus   | Finnish          |        |                           |                       |             |
|                                | Kieli          | Suomi            |        |                           |                       |             |
|                                | Puhelin        |                  | Edit 📎 | Sähköposti                |                       | Edit        |
|                                | Matkapuhelin   |                  |        | Sähköposti                |                       |             |
|                                | Puhelin 2      |                  |        | Sähköposti 2              | minanan minanaki orr  |             |
|                                |                |                  |        |                           |                       | Seuraav     |

Siirry Pelipassin ja vakuutuksen ostamiseen valitsemalla **Osta pelipassi/vakuutus** ja valitse **Seuraava**.

Kirjoita **Valitse seura** kohtaan Laivakankaan Futis Klubi, valitse seura listasta ja valitse **Lisää** koriin. Valitse tämän jälkeen **Seuraava.** 

| 1. Valitse lai                           | 1                                                                                              | 2. Valitse seura                                                                                                    |                                                           |                                                           |
|------------------------------------------|------------------------------------------------------------------------------------------------|----------------------------------------------------------------------------------------------------|-----------------------------------------------------------|-----------------------------------------------------------|
| Jalkapallo<br>Voit valita eri<br>Iajille | i seuran eri                                                                                   | Lai<br>LAIHIAN LUJA (Club)                                                                                                  |                                                           | 3. LISÄÄ KORIIN                                           |
| Roolit                                   |                                                                                                | Laivakankaan Futis Klut                                                                                                    | bi (Club)                                                 |                                                           |
| Del Laji                                 | Organisaatio                                                                                   | Tila                                                                                                    | Voimassa alkaen                                           |                                                           |
|                                          |                                                                                                | No Records re                                                                                                    | sturned.                                                  |                                                           |
|                                          |                                                                                                |                                                                                                    |                                                           | Page 1 of 0 (0 items)                                     |
| Kausi<br>2010 kausi                      |                                                                                                |                                                                                                    |                                                           |                                                           |
|                                          | 1. Valitse laj<br>Jalkapallo<br>Voit valita er<br>lajille<br>Roolit<br>Del Laji<br>Id<br>Causi | 1. Valitse laji<br>Jalkapallo  Voit valita eri seuran eri<br>lajille  Roolit  Del Laji Organisaatio  Id d  Kausi 2010 keuri | 1. Valitse laji       2. Valitse seura         Jalkapallo | 1. Valitse laji       2. Valitse seura         Jalkapallo |

Valitse tuotetyyppi ja Valitse tuote valikoista lisää ensin Pelipassi ja sen jälkeen oikea vakuutus Lisää koriin valinnalla. Valitse tämän jälkeen Seuraava.

| lenkilön tehtävät             | Osta pelipassi     |                             |                 |                  |               | Kirjaudu u                          |
|-------------------------------|--------------------|-----------------------------|-----------------|------------------|---------------|-------------------------------------|
| 😝 Etusivu                     | 1. Valitse tuotet  | yyppi 2. Valit:             | se tuote        |                  |               |                                     |
| 🤧 Muokkaa tietojasi           | Vakuutus           | Pelina                      | assi - vakuutus | turva 2B-150.00  | ▼ 3. LISÄ     | Ä KORIIN                            |
| 🥶 Vaihda salasana             | Lisää ensin pelipa | assi ia                     |                 |                  |               |                                     |
| 😝 Edustusoikeus               | sitten vakuutus    | Vakuut                      | tusten tuotes   | eloste ja ehdot. |               |                                     |
|                               | Tuotelista         |                             |                 |                  |               |                                     |
| 9 Ostohistoria                | Tuotenstu          |                             |                 |                  |               |                                     |
| 🥑 Osta pelipassi/vakuutus     |                    |                             |                 |                  |               |                                     |
| 🤊 Pelaajasiirto (Ei käytössä) | Del Tuotekoodi     | Kuvaus                      | Tuotetyyppi     | Voimassa alkaen  | Voimassa asti | Tila Hinta                          |
|                               | 1 201011           | Pelipassi 1990 tai aiemmir  | Pelipassi       | 01.04.2010       | 31.03.2011    | 42.00                               |
|                               | \$ 201015          | Pelipassi - vakuutusturva 🕯 | Vakuutus        | 01.04.2010       | 31.03.2011    | 150.00                              |
|                               |                    |                             |                 |                  |               |                                     |
|                               | 14 4               |                             | <b>F</b>        |                  | Page          | 1 of 1 (2 items)                    |
|                               | II (               |                             |                 |                  | Page<br>YI    | 1 of 1 (2 items)<br>hteensä: 192.00 |

Tarkista tietojen ja ostojen oikeellisuus, valitse haluamasi **Yhteydenottoasetukset** ja laita rasti ruutuun kohtaan **Hyväksyn ehdot**. Valitse tämän jälkeen **Hyväksy**.

| Organisaatio                                                                                                    | Henk                                                                                                    | <u>ilötunnus</u>                                                                                                    | <u>Syntyr</u>                                                                                                    | näaika                                                                                                    |                                                                                                    |
|----------------------------------------------------------------------------------------------------|----------------------------------------------------------------------------------------------------|----------------------------------------------------------------------------------------------------|----------------------------------------------------------------------------------------------------|----------------------------------------------------------------------------------------------------|----------------------------------------------------------------------------------------------------|
| Organisaatio                                                                                                    |                                                                                                    |                                                                                                    |                                                                                                    |                                                                                                    |                                                                                                    |
| Organisaatio                                                                                                    |                                                                                                    |                                                                                                    |                                                                                                    |                                                                                                    |                                                                                                    |
| Organisaatio                                                                                                    |                                                                                                    |                                                                                                    |                                                                                                    |                                                                                                    | <b>9</b>                                                                                                    |
|                                                                                                    |                                                                                                    |                                                                                                    | Tila                                                                                                    | Voimassa alkae                                                                                                    | an 🕺                                                                                                    |
|                                                                                                    |                                                                                                    |                                                                                                    |                                                                                                    | Pa                                                                                                    | ge 1 of 1 (1 items)                                                                                                    |
| Kuvaus                                                                                                    | Tuotetyyppi                                                                                                    | Voimassa a                                                                                                    | alkaen                                                                                                    | Voimassa asti                                                                                                    | Tila Hinta                                                                                                    |
| )elipassi 1990 tai aiemmir<br>Pelipassi - vakuutusturva :                                                                                       | Pelipassi<br>Vakuutus                                                                                                    | 01.04.2010<br>01.04.2010                                                                                                    | 1                                                                                                    | 31.03.2011<br>31.03.2011                                                                                                    | 42.00<br>150.00                                                                                                    |
|                                                                                                    |                                                                                                    |                                                                                                    |                                                                                                    | Pa                                                                                                    | ge 1 of 1 (2 items)                                                                                                    |
|                                                                                                    |                                                                                                    |                                                                                                    |                                                                                                    | •                                                                                                    | /hteensä: 192.00                                                                                                    |
| <set<br>ähettää Suomen Palloliiton<br/>ähettää Suomen Palloliiton<br/>ætään Suomen Palloliiton j:<br/>ot<br/>olevat ehdot jatkaaksesi.</set<br> | viestejä<br>yhteistyökum<br>äsenlehti                                                                                                    | ıppaneiden vi                                                                                                    | iestejä                                                                                                    |                                                                                                    | Hyväksyn ehdot                                                                                                    |
|                                                                                                    | Kuvaus<br>Pelipassi 1990 tai aiemmir<br>Pelipassi - vakuutusturva :<br>kset<br>ähettää Suomen Palloliiton<br>ähettää Suomen Palloliiton<br>ja t | Image: Constraint of the second second se | Nutetyppi     Voimassa a       Velipassi 1990 tai aiemmir     Pelipassi       Other State     01.04.2010       Velipassi - vakuutusturva :     Vakuutus       Vakuutus     01.04.2010 | Nutetyyppi       Voimassa alkaen         Velipassi 1990 tai aiemmir       Pelipassi         Delipassi - vakuutusturva :       Vakuutus         Vakuutus       01.04.2010         Velipassi - vakuutusturva :       Vakuutus         Vakuutus       01.04.2010         Velipassi - vakuutusturva :       Vakuutus         Vakuutus       01.04.2010         Vakuutus       01.04.2010         Vakuutus       01.04.2010         Vakuutus       01.04.2010         Vakuutus       01.04.2010         Vakuutus       01.04.2010         Vakuutus       01.04.2010 | N       Par         Kuvaus       Tuotetyyppi       Voimassa alkaen       Voimassa asti         Pelipassi 1990 tai aiemmir       Pelipassi       01.04.2010       31.03.2011         Pelipassi - vakuutusturva :       Vakuutus       01.04.2010       31.03.2011         Pelipassi - vakuutusturva :       Vakuutus       01.04.2010       31.03.2011         Pelipassi - vakuutusturva :       Vakuutus       01.04.2010       31.03.2011         Pelipassi - vakuutusturva :       Vakuutus       01.04.2010       31.03.2011         Pelipassi - vakuutusturva :       Vakuutus       01.04.2010       31.03.2011         Pelipassi - vakuutusturva :       Vakuutus       01.04.2010       31.03.2011         Pau       Pau       Pau       Pau         Kset       Pau       Pau       Pau         ähettää Suomen Palloliiton viestejä<br>ähettää Suomen Palloliiton jäsenlehti       Pau       N         ot       Pau       Pau       Pau |

Hyväksymisen jälkeen siirryt maksuvaihtoehtoihin.

| Osta pelipassi                                              |       | Kirjaudu ulos |
|-------------------------------------------------------------|-------|---------------|
| Maksutapa<br>Valitse maksutapa alla olevista vaihtoehdoista | op.fi | LASKU         |
|                                                             |       | Takaisin      |

## Seuraavassa uuden pelaajan rekisteröinti:

Valitse Olen uusi pelaaja.

| culua |                        |  |
|-------|------------------------|--|
|       | Olen uusi pelaaja      |  |
|       | Kiriaudu PalloVerkkoon |  |

Syötä tietosi tarkasti ja valitse Seuraava.

| tunimi        | 1948                |   |  |
|---------------|---------------------|---|--|
| ukunimi       | Principal Intellige |   |  |
| ansalaisuus   | Finnish             | ¥ |  |
| lenkilötunnus |                     |   |  |
| yntymäaika    | 10.0011000          |   |  |

Täytä vähintään punaisella olevat kentät ja valitse Seuraava

| enkilötiedot                                                                              |                                    | Osoitetiedot                                                    |       |
|-------------------------------------------------------------------------------------------|------------------------------------|-----------------------------------------------------------------|-------|
| Etunimi<br>Sukunimi<br>Henkilötunnus<br>Syntymäaika<br>Sukupuoli<br>Kansalaisuus<br>Kieli | Nainen 🔽<br>Finnish<br>Suomi 🔍 🖉 🧼 | Lähiosoite<br>Os. Iisärivi<br>Postinumero<br>Toimipaikka<br>Maa | SUOMI |
| uhelin                                                                                    |                                    | Sähköposti                                                      |       |
| Matkapuhelin<br>Puhelin 2<br>Syötä numerot<br>0401234567                                  | muodossa +358401234567 tai         | Sähköposti<br>Sähköposti 2                                      |       |

Jatko on samanlainen kuin aiemmin kerrottu Pelipassin ja vakuutuksen osto.